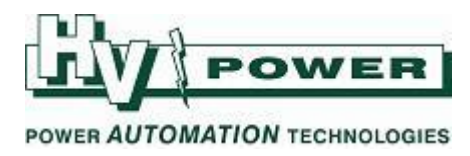

# **6 Steps to Basic Voltage Regulation**

The following 6 settings are all that need to be made on the A.Eberle REG-D or REG-DA to enable basic voltage regulation. These settings can be made either by using the WinREG software provided with the REG-D/DA, or by using the front panel keys on the REG-D/DA device. This guide will describe using the keys on the REG-D/DA, therefore no other equipment is necessary. Although a REG-D is shown in the screenshots below, this procedure is exactly the same for a REG-DA:

# Setting 1: The VT ratio (Knu)

This is the ratio of the voltage transformer being used to measure the bus/feeder voltage on the LV side of the transformer. In this example a 100:1 VT is used to measure 11kV on the bus.

Press the Menu key, then the 🖾 key twice, so that the following Setup-5 display is shown:

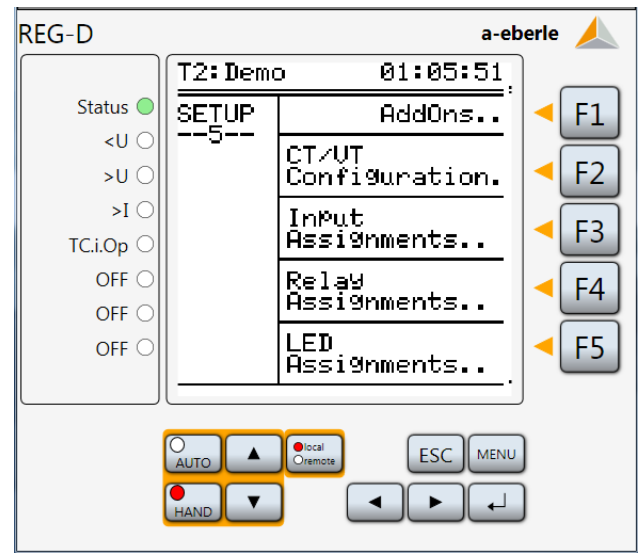

Next press the F2 key (CT/VT Configuration), so that the following display is shown:

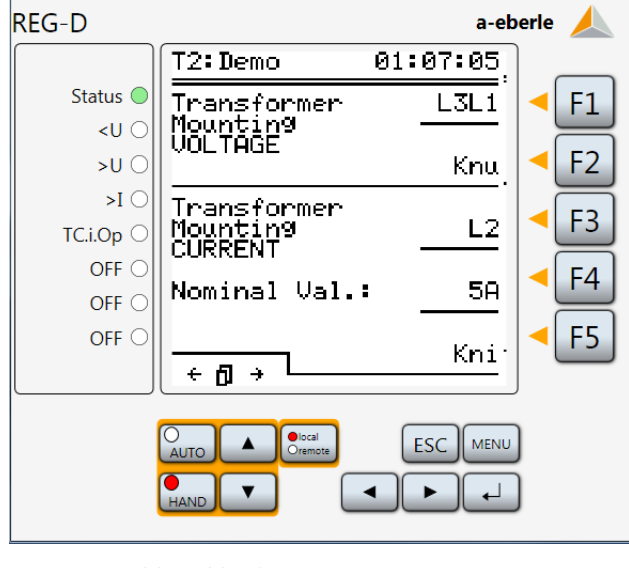

Version 1.1 2014-09-19

Page 1 of 9

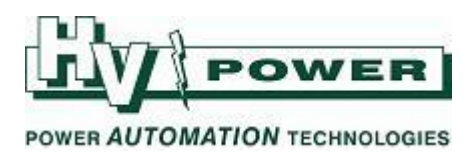

Finally, press the F2 key (Knu)

| Using the F1F5 keys, set the VT ratio (Knu) to the desired value (eg: 100), then press the 🖽 key                                                                                                    |                                                                                                    |                                                                                                    |                                                                                                    |                                                                                        |  |  |
|----------------------------------------------------------------------------------------------------|----------------------------------------------------------------------------------------------------|----------------------------------------------------------------------------------------------------|----------------------------------------------------------------------------------------------------|----------------------------------------------------------------------------------------|--|--|
| REG-D                                                                                                    | a-eberle 🥖                                                                                                    | REG-D                                                                                                    |                                                                                                    | a-eberle 🙏                                                                             |  |  |
| Status<br><u<br>&gt;U<br/>&gt;I<br/>TC.i.Op<br/>OFF<br/>OFF<br/>OF</u<br> | T2: Demo       01:10:00         Setting the       +10         Transformer       +10         Mounting Ratio       +1         Voltage Knu       Scale         100.00       ↑ ↓         =======       ↑ ↓         [0.01       90001       -1                                                                                                    | Status Status St                                                                                                    | T2:REG-D 01:<br>Transformer<br>Mounting<br>VOLTAGE<br>Transformer<br>Mounting<br>CURRENT<br>Nominal Val.:<br>↓ ① → | 22:33     L1L2     Knu     F1     F2     F1     F2     F3     F4     F5     Kni     F5 |  |  |
| Status<br><u<br>&gt;U<br/>&gt;I<br/>TC.i.Op<br/>OFF<br/>OFF<br/>OF</u<br> | Setting the       +10         Transformer       Mounting Ratio         Mounting Ratio       +1         Voltage Knu       Scale         100.00       ↑↓         100.01       90001         -10       -10         Auro       Scale         Mounting Ratio       +1         100.00       ↑↓         Esc       F2         Auro       Scale         HAND | Status<br><u<br>&gt;U<br/>&gt;I<br/>OFF<br/>OFF</u<br> | Transformer<br>Mounting<br>VOLTAGE<br>Transformer<br>Mounting<br>CURRENT<br>Nominal Val.:<br>← ᠿ →                 | L1L2<br>Knu<br>L1<br>5A<br>Kni<br>ESC MENU                                             |  |  |

# Setting 2: The VT Mounting

This setting tells the REG-D/DA which phase/s the VT is connected across for voltage measurement. If a CT input is also used, the VT Mounting setting allows the REG-D/DA to calculate the correct phase angle and power values. It is particularly important to make the correct setting here if transformers are to be run in parallel.

# Press the F1 key (L1L2)

Use the F2 and F4 key to scroll up and down to make a selection from the list. In this example the VT is connected across L3 and L1 and measures the phase to phase voltage:

| REG-D                                                |                       | a-et     | oerle 🙏    |  |  |
|------------------------------------------------------|-----------------------|----------|------------|--|--|
|                                                      | T2:REG-D              | 01:24:59 |            |  |  |
| Status 🔵                                             |                       | k        | < F1       |  |  |
| <u td="" 🔾<=""><td>Ø:1112</td><td></td><td></td></u> | Ø:1112                |          |            |  |  |
| >U O                                                 | ĭ:E2E3                | <u>↑</u> | < F2       |  |  |
| ○ I<                                                 | 2:L3L1                |          |            |  |  |
| OFF 〇                                                | र:। 1N                | <u>L</u> | <b>F</b> 3 |  |  |
| OFF 〇                                                | 4 L2N                 |          | < F4       |  |  |
| OFF 〇                                                | DELON                 | Ľ        |            |  |  |
| OFF O                                                | ↑↓ : Select<br>↓ : OK | ESC: *   | <b>F5</b>  |  |  |
| AUTO ESC MENU<br>HAND C                              |                       |          |            |  |  |

Once the correct setting is shown in the selection box, press the F3 or key

Version 1.1 2014-09-19

Page 2 of 9

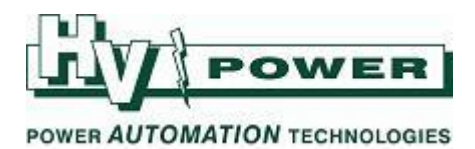

## Setting 3: Setpoint Value

This is the desired value that the REG-D/DA will control the measured voltage to.

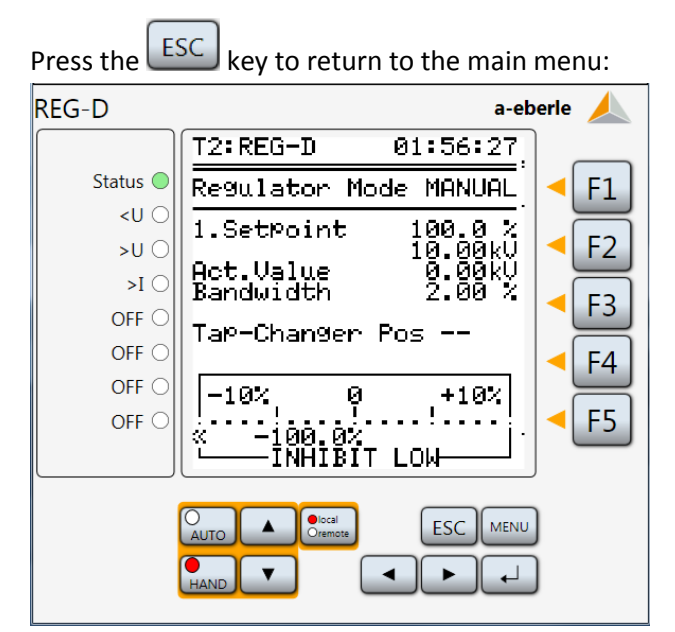

Press the Menu key 3 times, to access the Setup-1 menu, then press the F3 (Setpoint Values) key:

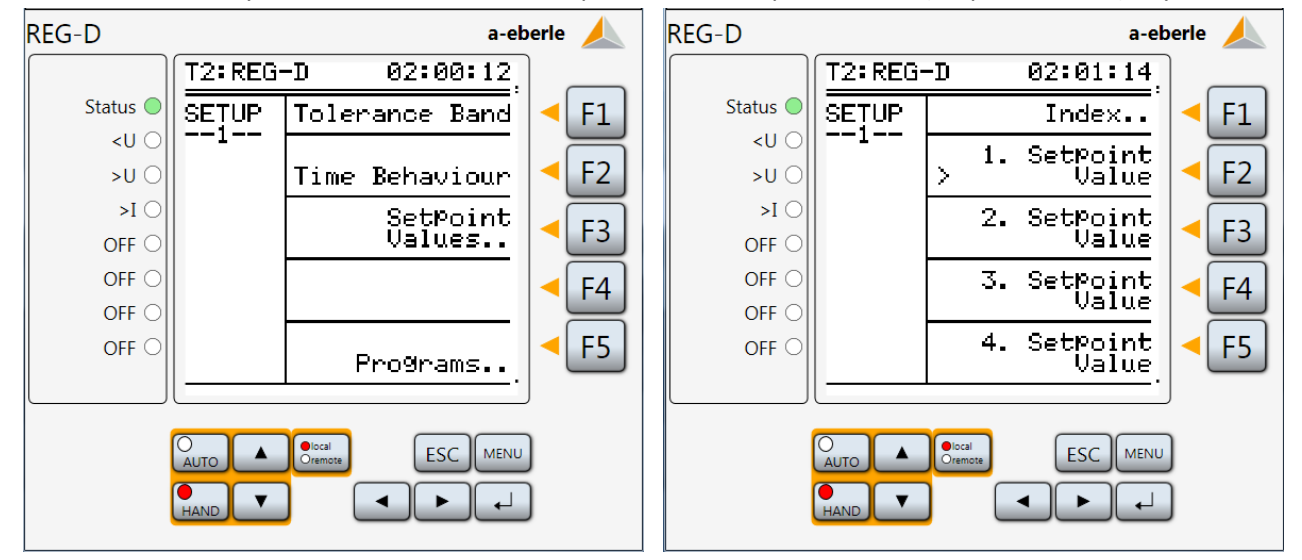

Version 1.1 2014-09-19

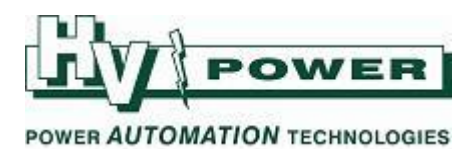

Next press the F2 key:

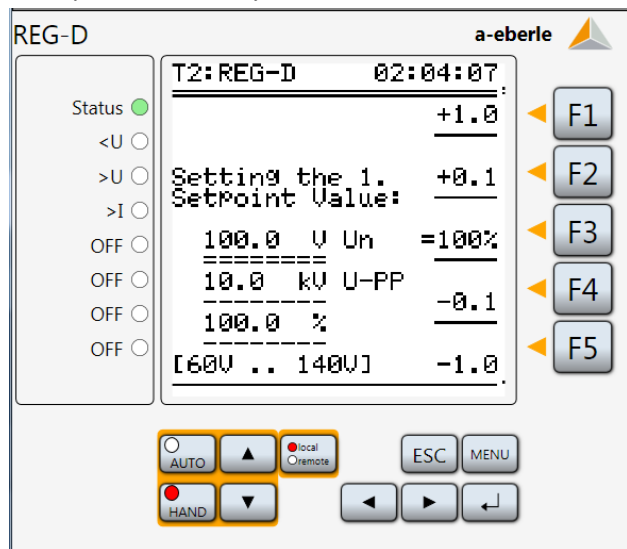

Use the F1, F2, F4 and F5 keys to set the setpoint to the required value. Note that the primary value is also shown below the secondary value to assist with this setting. In the example below, a setpoint of 11kV has been set:

| REG-D                                                   |                        |        | a-eb       | erle 🙏     |
|---------------------------------------------------------|------------------------|--------|------------|------------|
|                                                         | T2:REG-D               | 02:    | 18:04      | ]          |
| Status 🔵                                                |                        |        | +1.0       | < F1       |
| <u td="" 🔾<=""><td></td><td></td><td></td><td></td></u> |                        |        |            |            |
| >U ()                                                   | Setting the            | ne 1.  | +0.1       | < F2       |
| ○ I<                                                    | SetPoint (             | /aiue: |            |            |
| OFF O                                                   | 110.0                  | /Un    | =100%      | <b>F</b> 3 |
| OFF 〇                                                   | 11.0 k <sup>i</sup>    | JU−PP  | <b>.</b> . | < F4       |
| OFF 〇                                                   | 110.0                  | k      | -0.1       |            |
| OFF O                                                   | [60V 14                | 40V]   | -1.0       | < F5       |
|                                                         |                        |        | <u> </u>   | J          |
|                                                         | O Ioca<br>AUTO A Oremi |        | ESC MENU   | )          |

Once the required value has been reached, the F3 key should be pressed to bring the new value back to 100%.

Then press the key *twice*.

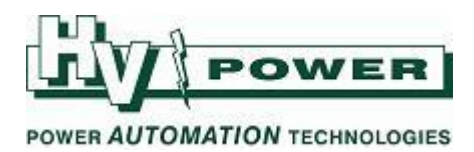

## **Setting 4: Tolerance Band**

This is the permissible deviation from the setpoint that is allowed before an adjustment is needed. The value is from zero to one of the limits, not upper limit to lower limit. In this example, a Tolerance Band of 1.5% will be set.

| REG-D                                            |         | a-eb           | erle 🙏 |  |  |
|--------------------------------------------------|---------|----------------|--------|--|--|
|                                                  | T2: REG | -D 02:27:26    |        |  |  |
| Status 🔵                                         | SETUP   | Tolerance Band | < F1   |  |  |
| <u ()<="" td=""><td>1</td><td></td><td></td></u> | 1       |                |        |  |  |
| >U ()                                            |         | Time Behaviour | < F2   |  |  |
| ○ I<                                             |         | SetPoint       |        |  |  |
| OFF O                                            |         | Values         | F3     |  |  |
| OFF 〇                                            |         |                | < F4   |  |  |
| OFF O                                            |         |                |        |  |  |
| OFF O                                            |         | Programs       | < F5   |  |  |
|                                                  |         |                |        |  |  |
| AUTO Cremote ESC MENU<br>HAND V                  |         |                |        |  |  |

#### Press the F1 key:

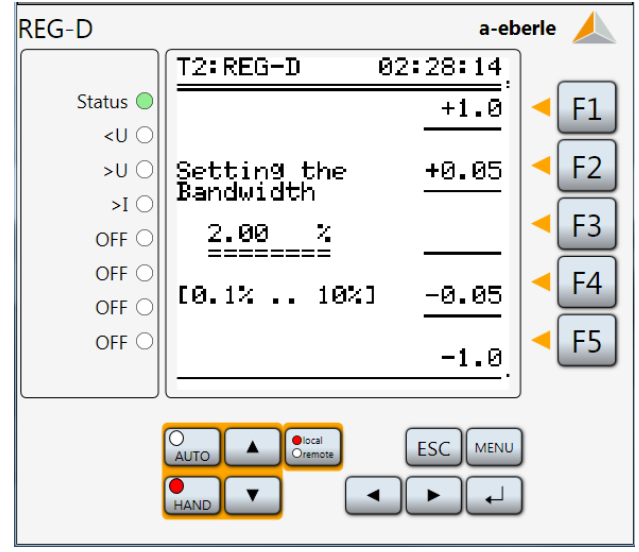

Use the F1, F2 F4 and F5 keys to set the required value.

Press the 🕒 key.

Originator: John Parker

09- 377 2001 1-800-172-120 info@hvpower.co.nz

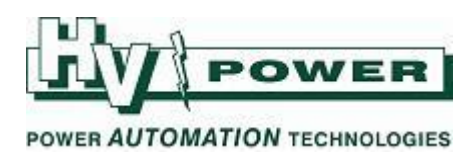

#### **Setting 5: Time Behaviour**

Various time curves are available to match the requirements of a particular site. These time curves can then be further configured using a time factor setting, which acts as a kind of multiplier. In this example, the Fast Integral time curve will be used, with a time factor of 2. A tool for predicting the response of the various time curves is available from HVPower on request.

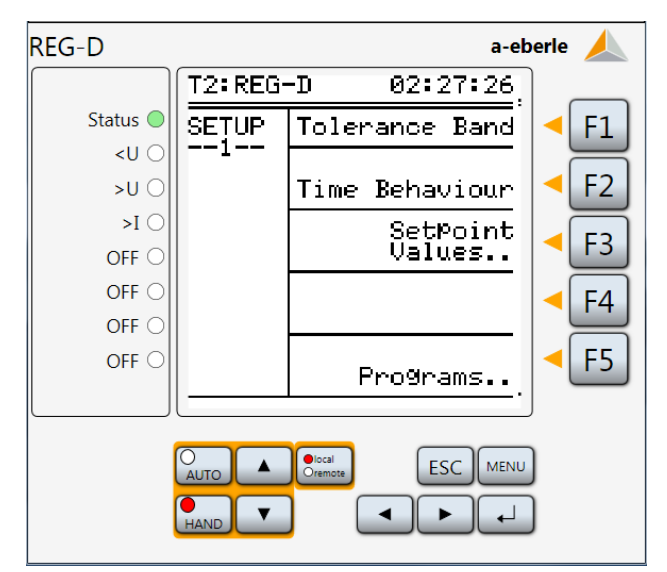

Press the F2 key twice to access the Time Program menu:

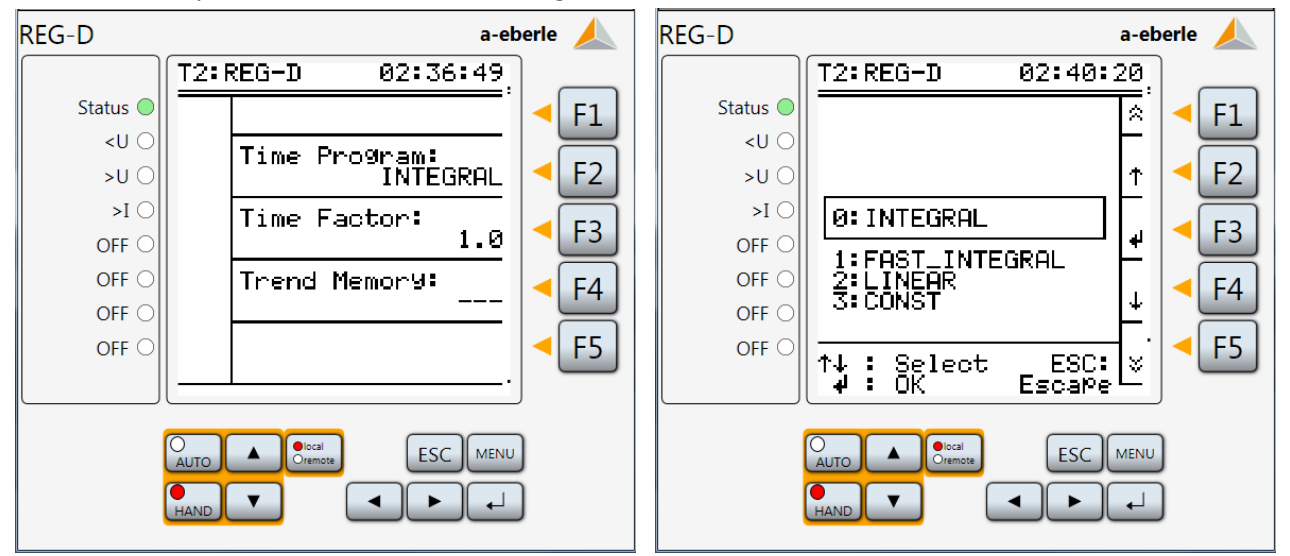

Version 1.1 2014-09-19

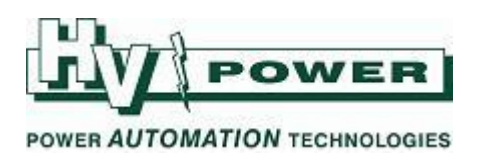

Use the F4 key to scroll down the available time curves, then press the **Leven**key.

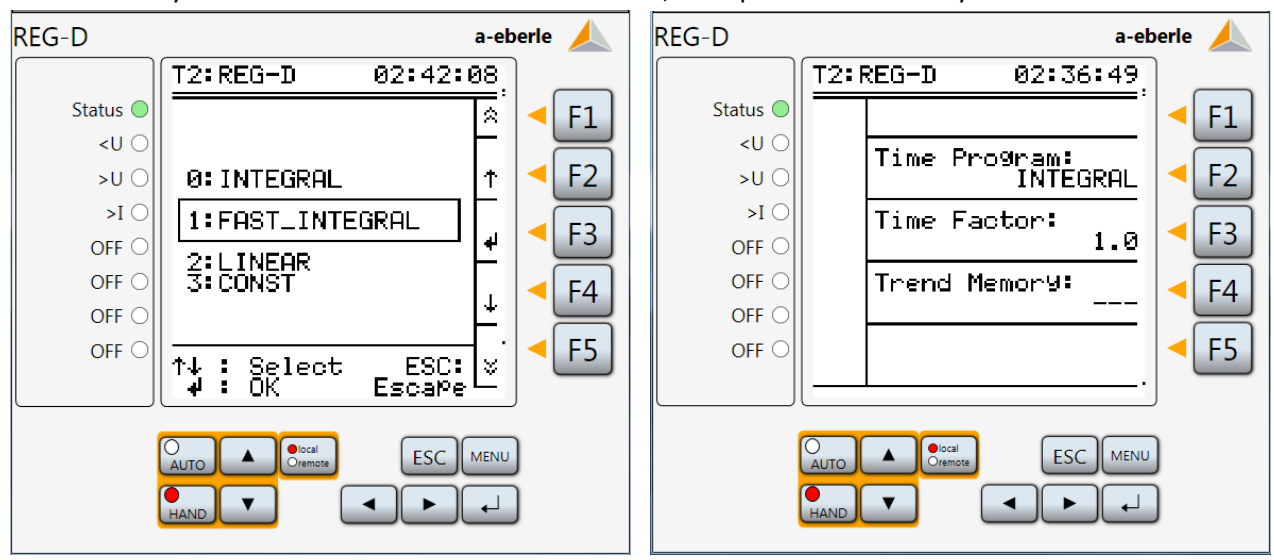

Next, press the F3 key:

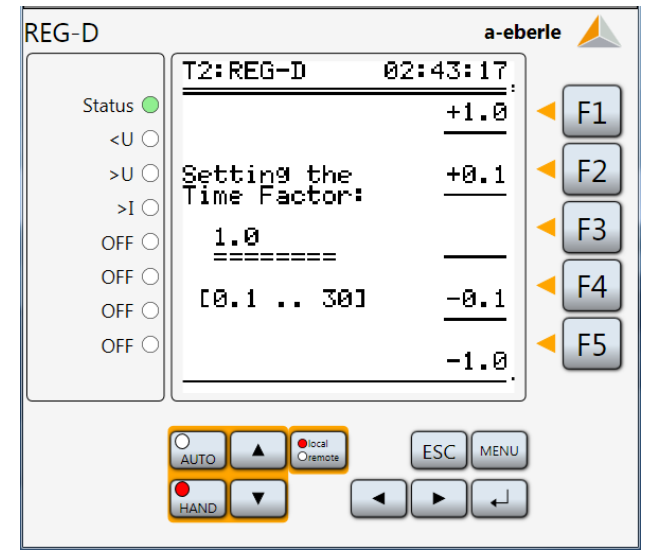

Use the F1, F2 F4 and F5 keys to set the required value.

Press the key.

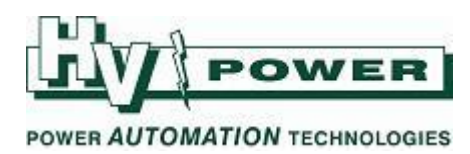

## Setting 6: Maximum Time TC in Operation

This is the maximum time that the REG-D/DA should allow for one tap change command to complete before the next tap change command is issued. It is recommended that actual tap change times be measured as the tap changer is operated through the entire range. The Maximum Time TC in Operation setting should then be set at about 3s longer than the longest measured time. In our example the longest tap took 8s to complete.

| Press the ESC key to return to the main menu:            |                                  |                        |  |  |  |  |
|----------------------------------------------------------|----------------------------------|------------------------|--|--|--|--|
| REG-D                                                    | a-ebe                            | erle 🙏                 |  |  |  |  |
|                                                          | T2:REG-D 01:56:27                |                        |  |  |  |  |
| Status 🔵                                                 | Regulator Mode MANUAL            | <ul> <li>F1</li> </ul> |  |  |  |  |
| <u ()<="" td=""><td>1.SetPoint 100.0 %</td><td></td></u> | 1.SetPoint 100.0 %               |                        |  |  |  |  |
| >U ()                                                    | 10.00kV<br>Act.Value 0.00kV      | FZ                     |  |  |  |  |
| >1 ()                                                    | Bandwidth 2.00 %                 | < F3                   |  |  |  |  |
|                                                          | Ta¤-Changer Pos                  |                        |  |  |  |  |
|                                                          |                                  | < F4                   |  |  |  |  |
|                                                          | -10% 0 +10%                      |                        |  |  |  |  |
|                                                          | ≪ -100.0%<br>└──INHIBIT LOW      |                        |  |  |  |  |
|                                                          | AUTO Ciremote ESC MENU<br>HAND V |                        |  |  |  |  |

Press the Menu key, then the key twice, so that the following Setup-5 display is shown:

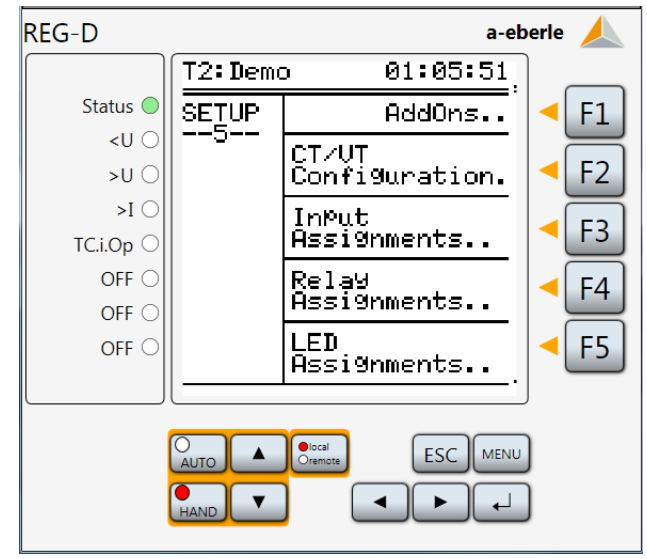

Version 1.1 2014-09-19

Originator: John Parker

09- 377 2001 1-800-172-120 info@hvpower.co.nz

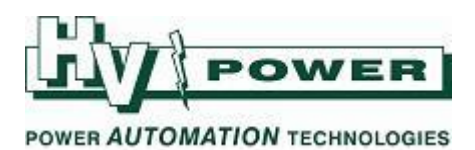

Press F1 to go to the Addons-1 menu:

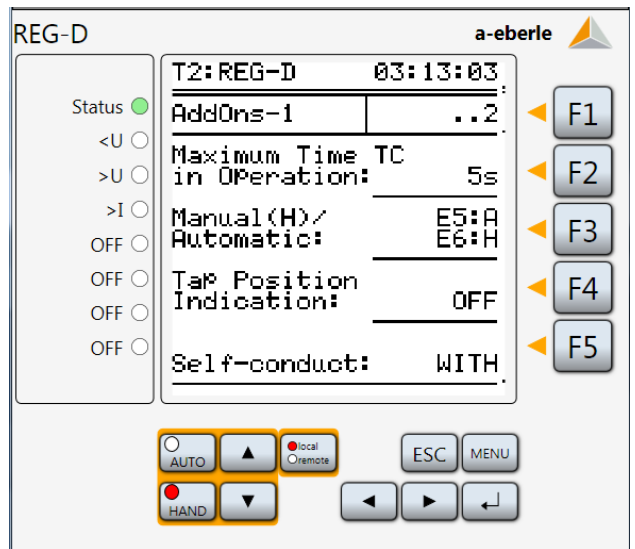

Press the F2 key, then the F4 key to scroll down the list to 11s:

| REG-D a-eberle 🙏                                         |                       |          |                |  |  |
|----------------------------------------------------------|-----------------------|----------|----------------|--|--|
|                                                          | T2: REG-D             | 03:14:34 |                |  |  |
| Status 🔵                                                 | <u>7</u> s            | ×        | < F1           |  |  |
| <u td="" 〇<=""><td>85<br/>95</td><td>-</td><td></td></u> | 85<br>95              | -        |                |  |  |
| >U ()                                                    | ÍÖs                   | Ť        | <b>&lt;</b> F2 |  |  |
| ○ I<                                                     | 115                   |          |                |  |  |
| OFF O                                                    | 125                   | 'L_      |                |  |  |
| OFF 〇                                                    | 135                   |          | < F4           |  |  |
| OFF 〇                                                    | 145<br>15s            | L*       |                |  |  |
| OFF O                                                    | ↑↓ : Select<br>↓ : OK | ESC: *   | < F5           |  |  |
|                                                          |                       |          |                |  |  |

Once the correct setting is shown in the selection box, press the F3 or key

#### Setup of basic voltage regulation is complete.

The A.Eberle REG-D/DA will now regulate from the measured single phase voltage (L3L1 phase to phase) to a setpoint of 11kV and within a tolerance of 1.5%. If the measured voltage leaves this tolerance band, the time behaviour settings ensure that the optimum balance between a stable measured voltage and number of tap changes is reached. Tap commands are issued via Relays 1 & 2, with a default pulse on time of 2s.

The REG-D/DA is highly configurable, so please ask the staff at HVPower if your application requires any further settings.

| Version 1.1 2014-09-19                            | Page 9 of 9 |       | Originator: | John Parker   |
|---------------------------------------------------|-------------|-------|-------------|---------------|
| HV Power Measurements & Protection Ltd            |             | NZ:   |             | 09- 377 2001  |
| Unit 4, 1 Porters Ave, Eden Terrace, Auckland     |             | AUS:  | 1           | -800-172-120  |
| P O Box 26-074, Epsom, Auckland 1030, New Zealand |             | mail: | info@       | hvpower.co.nz |